## 1. Confirmation of the Product Version

This simulation library contains simulation data of TAIYO YUDEN's Multilayer Ceramic Capacitors and Ferrite Bead Inductors for Design Force SI/PI and Lightning. You can use each data in this simulation library (refer to chapter 2) in the following products.

Simulation model

- · CR-8000 Design Force 2024
- · CR-8000 Lightning 2024

Footprint data

- · CR-8000 Design Force 2024
- · CR-8000 Board Designer 2024

Symbol data

· CR-8000 Design Gateway 2024 or later

Please check your product version beforehand.

In case of using the old version,

Please contact Zuken local office for Zuken EDA products.

#### [Design Force SI/PI] How to confirm the product version

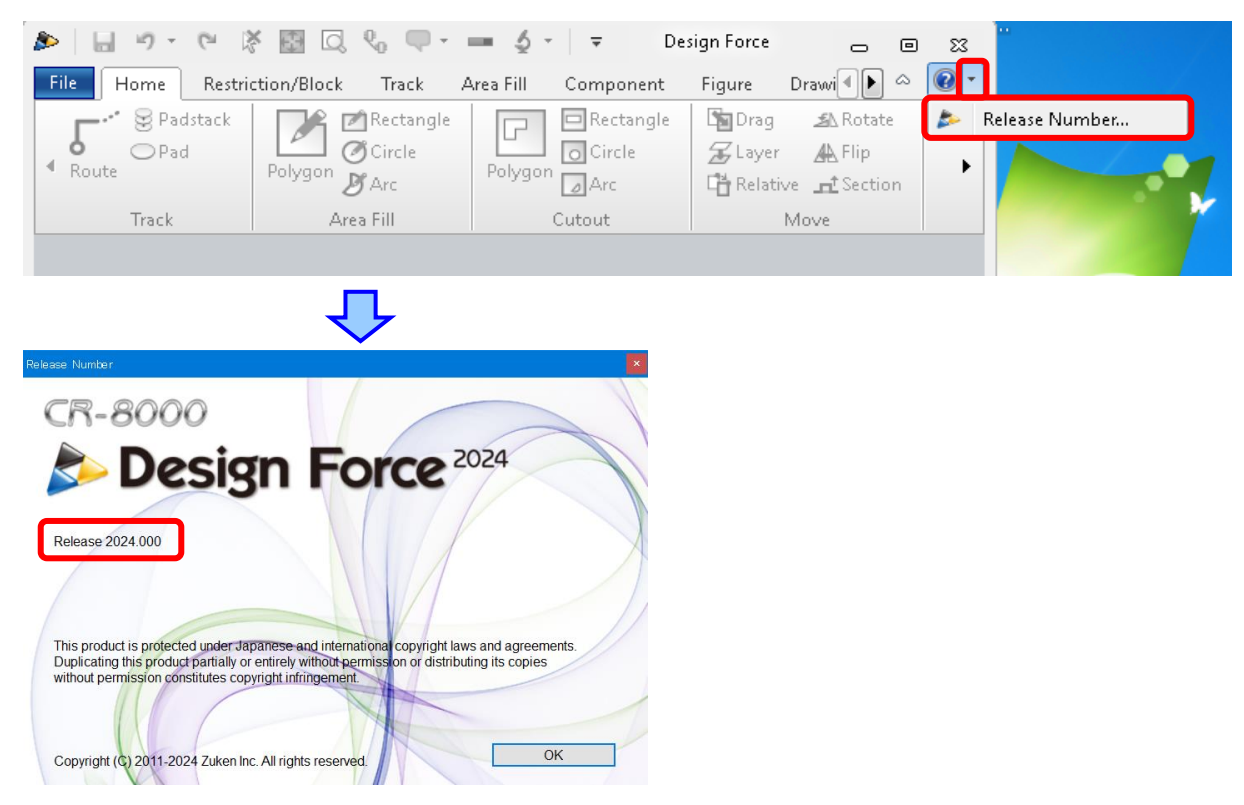

#### [System Designer and Board Designer] How to confirm the product version

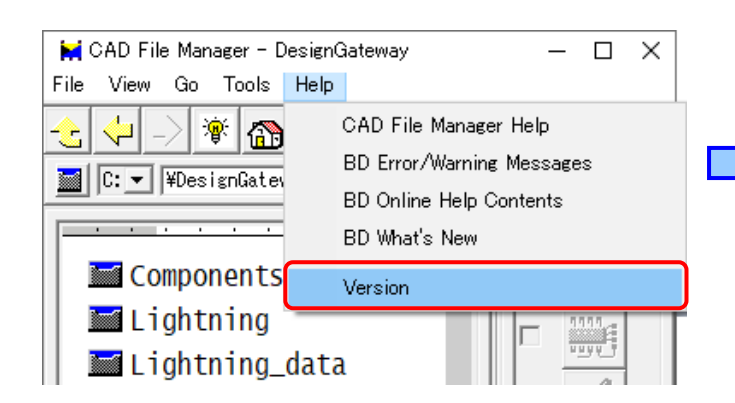

CR-8000 Release Number × CR-8000 Release Number CAD File Manager Release 2024.000 CR-8000 Release 2024.000 CR-8000 Release 2024.000

## 2. Download and confirm the contents

Download the file named **ZK\_TY\*\*.zip** (\*\* is the library version) from TAIYO YUDEN's Web site and unzip it on your desktop. Please make sure the structure of the extracted folder is as follows.

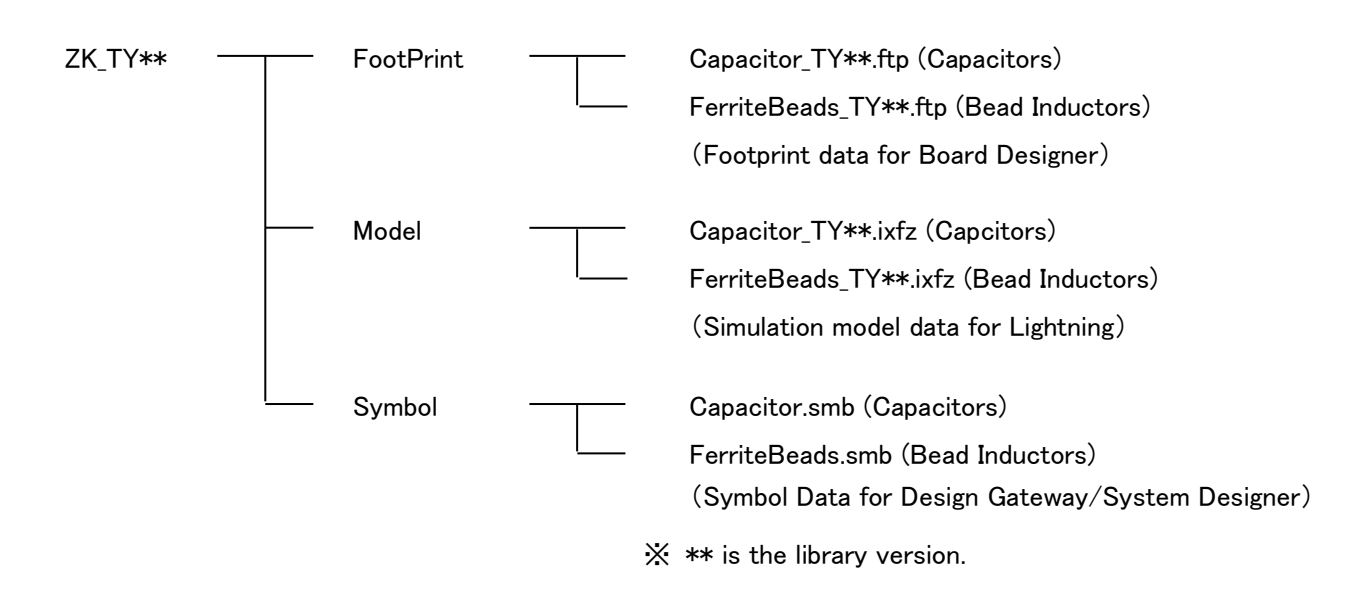

## 3. Import the simulation model (Design Force SI/PI)

(Skip to Chapter 5 if you use Lightning.)

1. Run the **Simulation Library Manager** from **[All Program] - [Zuken CR-8000] -[SI PI EMI Analysis Module] - [Simulation Library manager]** in the Windows start menu.

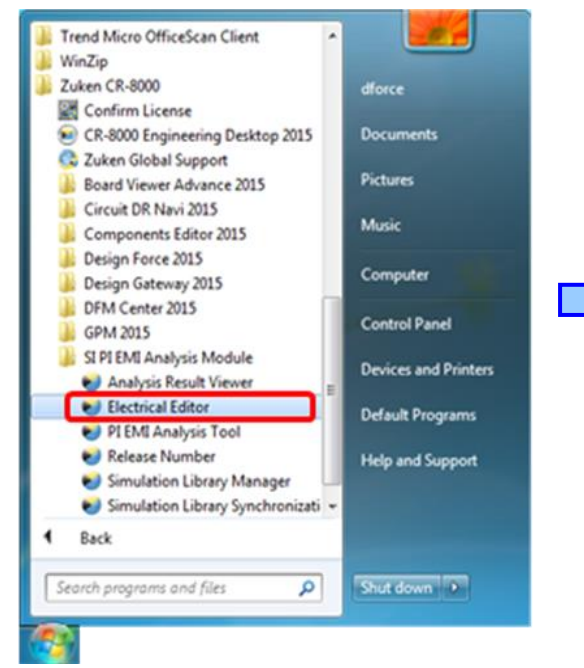

| V Eventrica | i Edito | Pie | 4.9đ  |     |        |      |      |    |   |   |      |      |        |     |       |    | 152 | 1.11 |  |
|-------------|---------|-----|-------|-----|--------|------|------|----|---|---|------|------|--------|-----|-------|----|-----|------|--|
| the Lot     | Ace     | 24  | reg ( | 200 | Option | 104  | -    |    |   |   |      |      |        |     |       |    |     |      |  |
| 0.0         | ы       | ы   | -     | 9   | P 2    | 1 11 | - 11 | 14 | × | 8 | ٩,   | 9    | -      | -11 | -     | 10 | - 8 | •    |  |
| ymbol       | # ×     | Ed  | t.M   | bde |        |      |      |    |   | * |      | r    |        |     |       |    |     |      |  |
|             |         |     |       |     |        |      |      |    |   |   |      | Per  | perty. | ٧   | biur. |    |     |      |  |
| ignat List  |         |     |       |     |        |      |      |    |   | 2 | Come | Cale | p.     |     | a)    |    |     |      |  |

2. Select [File] - [Import] from menu bar.

| Simulation Library Manager                                                      |                                                     |
|---------------------------------------------------------------------------------|-----------------------------------------------------|
| File Edit Settings Help                                                         | _                                                   |
| <mark>⊿<sub>BS</sub> I</mark> mport IBIS<br>Import M <u>u</u> ltiple IBIS Files | 🔽 Syster                                            |
| Import I <u>d</u> EM<br><sup>SPDE</sup> Import SPICE                            | (andor                                              |
| → <sup>0</sup> Import                                                           | NKNOWN                                              |
| + D Export  R Reload Close                                                      | NKNOWN<br>NKNOWN<br>NKNOWN<br>NKNOWN                |
| Z_TEST_DDR_x04_TSOP                                                             | JUKNOMN<br>JUKNOMU<br>JUKNOMU<br>JUKNOMU<br>JUKNOMU |

#### 3. Select [Browse] and open the [Capcitor\_TY\*\*.ixfz] or [FerriteBeads\_TY\*\*.ixfz] file.

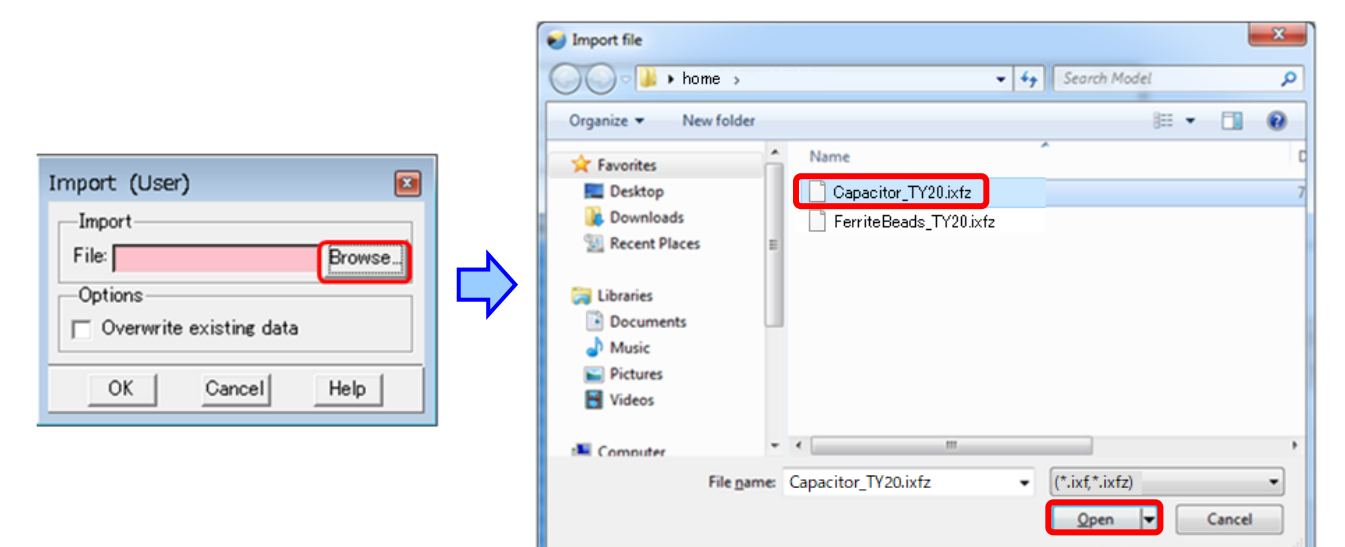

#### 4. Click [OK].

| Import (Use                        | r)               | x      |  |  |  |  |
|------------------------------------|------------------|--------|--|--|--|--|
| -Import<br>File: C:/hor            | ne/Capacitor_TY2 | Browse |  |  |  |  |
| Options<br>Overwrite existing data |                  |        |  |  |  |  |
| ОК                                 | Cancel           | Help   |  |  |  |  |

#### 5. The simulation models are imported to Simulation Library Manager.

| 41 D @ Pa × #             | Library: 🔽 System 🖓 Site 🖓 I | Joer Filter                                     | •            | x       |   |
|---------------------------|------------------------------|-------------------------------------------------|--------------|---------|---|
| Devices Models Packages V | endora                       | 1. S. 1. S. S. S. S. S. S. S. S. S. S. S. S. S. |              |         |   |
| Name (v)                  | Vendor ID                    | Туре                                            | Source #Pins | #Models | - |
| UNKETTERZIDSTITUT         | TANO YUDD                    | N-Port                                          | User 2       |         |   |
| UMK316B7164 LHT           | TAIVO YUDEF                  | N-Port                                          | User 2       |         |   |
| UMK316B7224_LHT           | TAINO YUDEF                  | N-Port                                          | User 2       |         |   |
| UMK316B7225_D-T           | TAINO_YUDE!                  | N-Port                                          | User 2       |         |   |
| UMK31687225_L-T           | TADIO_YUDEF                  | N-Port                                          | Uper 2       |         |   |
| UMK31687225_LHT           | TAIVO_YUDE!                  | N-Port                                          | User 2       |         |   |
| UNK316B7334_LHT           | TAINO YUDEN                  | N-Port                                          | User 2       |         |   |
| UMK315B7473_LHT           | TADO YUDEF                   | N=Port                                          | User 2       |         |   |
| UMKITEB7474 LHT           | TANO YUDEP                   | Nebort                                          | User: 2      |         |   |
| UNKO10B7057-CHT           | TATIO TUDEP                  | Builden -                                       | Uper 2       |         |   |
| UNK3160 1185 D-T          | TADIO YUDEN                  | 10000                                           | Note 1       |         |   |
| UNKSTED UTS LUT           | TANO VUDEN                   | No Post                                         | User 2       |         |   |
| UMK316B.1225 D-T          | TANO VIDEN                   | N=Post                                          | Liner 2      |         |   |
| LIMK315B 1226 LHT         | TAINO VUIDER                 | N-Roya                                          | iliter 3     |         |   |
| UNK315B.14741.HT          | TAINO YUDEN                  | N-Rost                                          | How 3        |         |   |
| UMK315BJ475 L-T           | TAINO YUDE                   | N-Port                                          | User 2       |         |   |
| UMK315LD105 L-T           | TAINO YUDEF                  | N-Port                                          | User 2       |         |   |
| UMX325AB7105 M-P          | TAINO YUDEF                  | N-Port                                          | User 2       |         |   |
| UMK325AB7105 MHP          | TAIVO YUDEN                  | N-Port                                          | User 2       |         |   |
| UMK325B7105 NHT           | TAINO YUDEN                  | N-Port                                          | User 2       |         |   |
| UMK32587225 MHP           | TAINO YUDEN                  | N-Port                                          | User 2       |         |   |
| UMK325B7335 M-P           | TAINO_YUDEN                  | N-Port                                          | User 2       |         |   |
| UMK325B7335_MHP           | TAINO_YUDEN                  | N-Port                                          | User 2       |         |   |
| UMK325B7475_M-P           | TAINO_YUDEF                  | N-Port                                          | User 2       |         |   |
| UMK325B7475_MHP           | TAIVO_YUDEF                  | N-Port                                          | User 2       |         |   |
| UMK325B7475_N-TR          | TANO YUDEF                   | N-Port                                          | User 2       |         |   |
| UMK325BJ106_M-P           | TAIVO YUDEF                  | N=Port                                          | User 2       |         |   |
| UMK325B3106_MHP           | TANO_YUDEF                   | N-Port                                          | User 2       |         |   |
| UMX 325E J475 N-T         | TAMO YUDE                    | N-Port                                          | Uper 2       |         |   |
| URA 32583475 NH1          | TAINO YUDEN                  | re-Port.                                        | Uper 2       |         |   |
| UNK325LD105 N-1           | TANO YUDER                   | re-Port                                         | User 2       |         |   |
| UNK323ED415 M-P           | TADAS VUDEN                  | NePort                                          | User 2       |         |   |
|                           |                              |                                                 | 14           |         |   |
| 4                         |                              |                                                 |              |         |   |

# 4. Example of using the simulation models (Design Force SI/PI)

1. Run Electrical Editor from [All Program] - [Zuken CR-8000] -[SI PI EMI Analysis Module] - [Electrical Editor] in the Windows start menu.

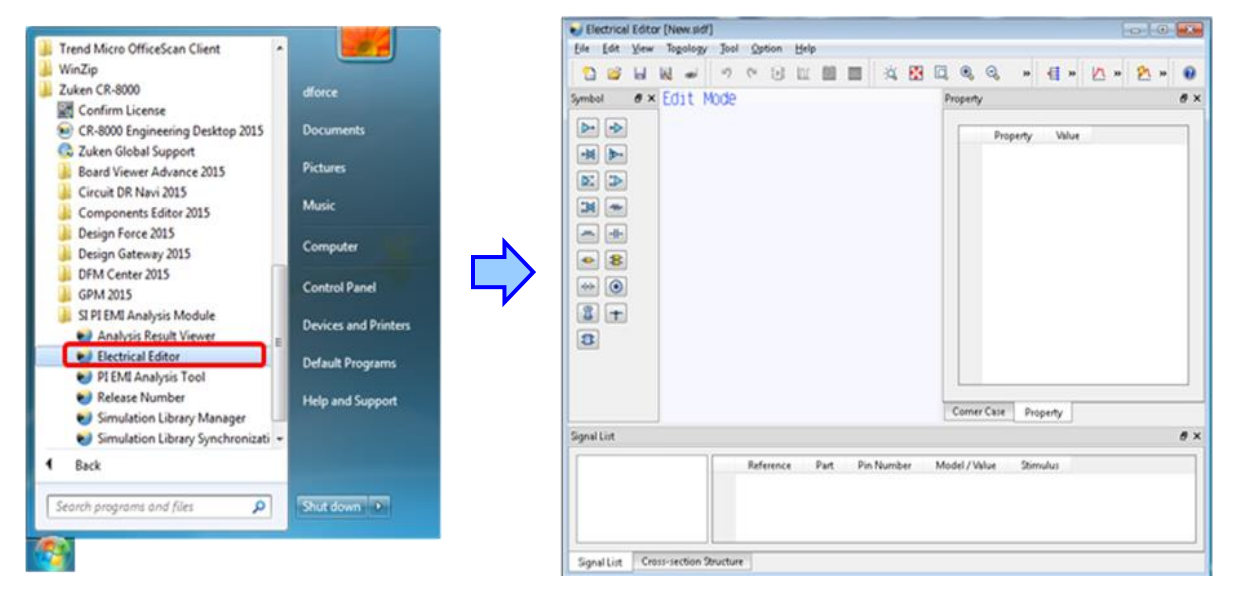

2. Place the drivers, receivers, transmission lines and N-Port symbol on the canvas. Complete the topology by connecting them.

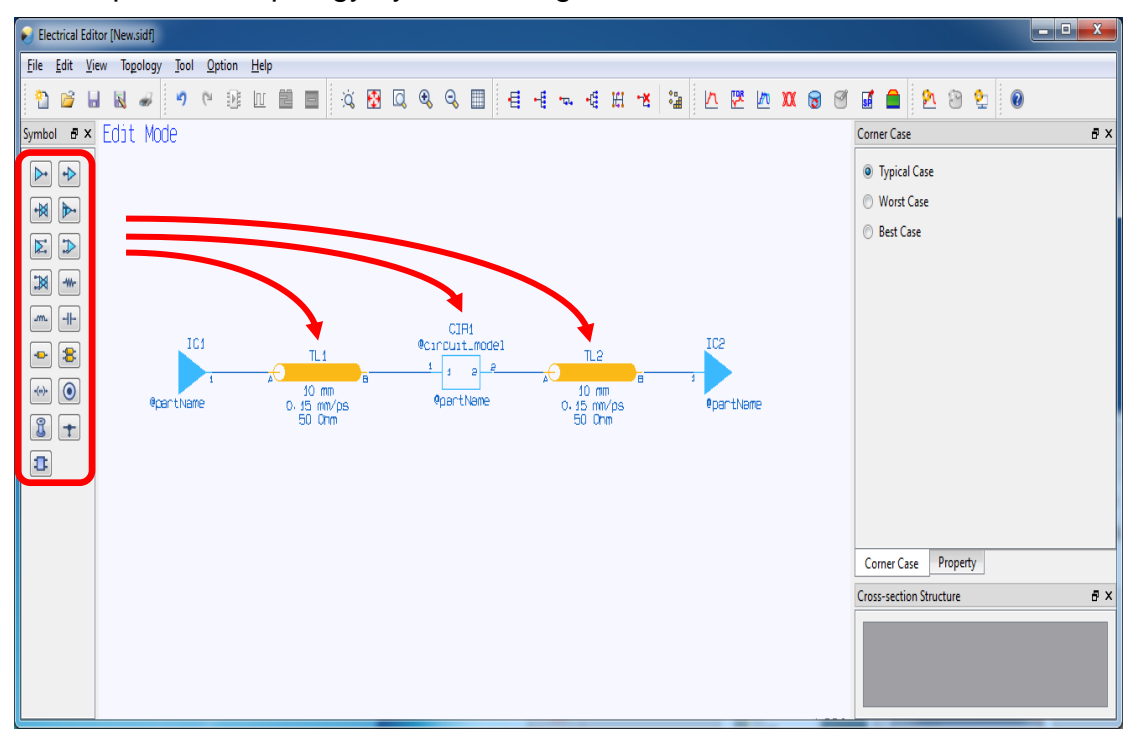

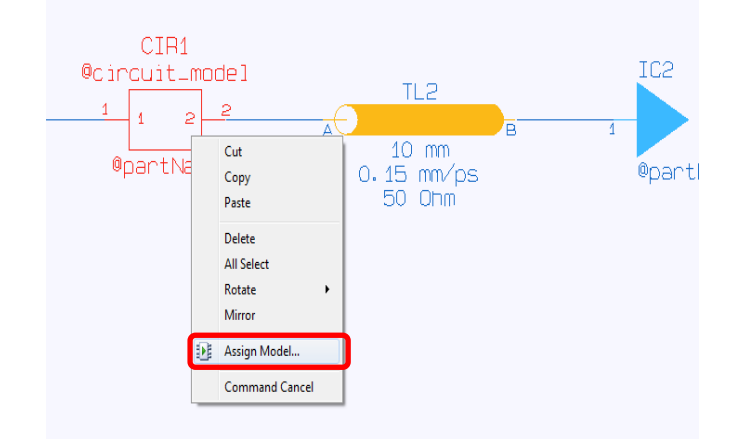

3. Right-Click the N-Port symbol and select [Assign Model...].

4. Select the simulation model you want to use from the dialog.

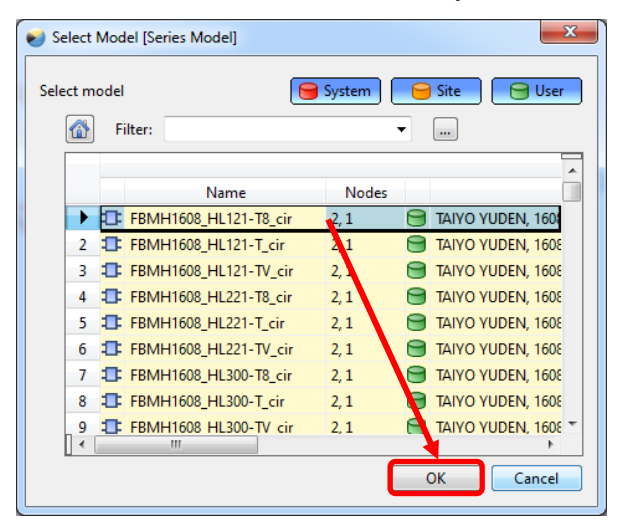

5. Click 'SI Analysis' icon.

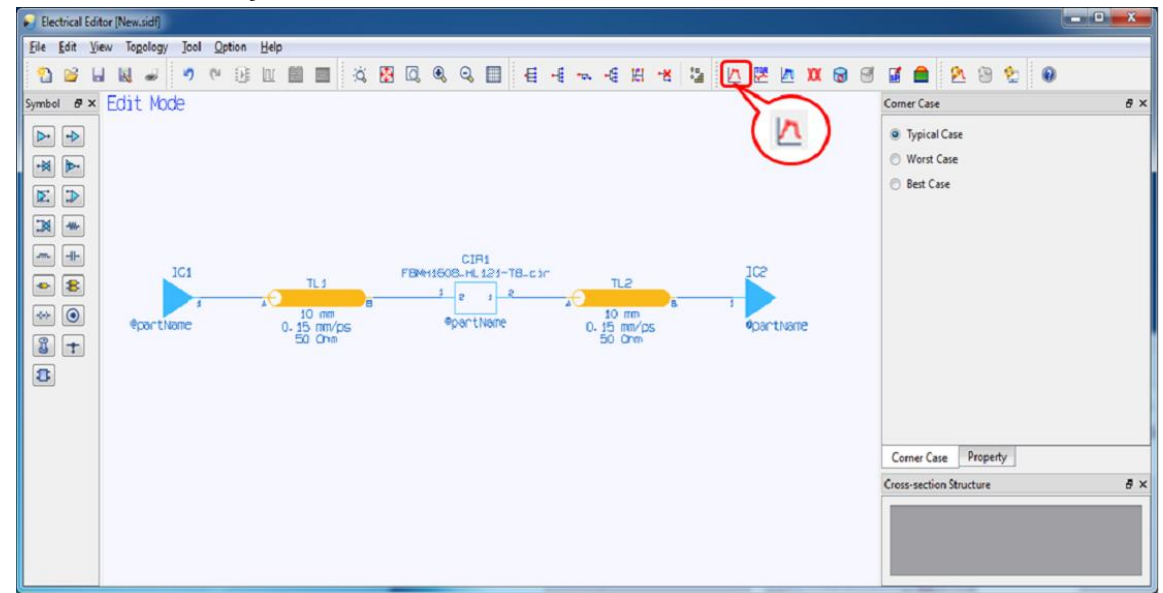

6. If you are requested to save the scenario, save the file to continue the simulation.

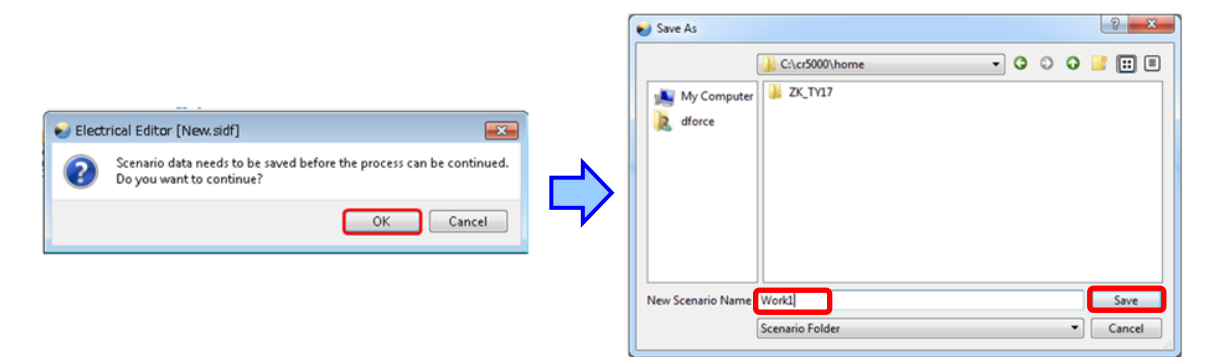

7. Simulation results appear on the window.

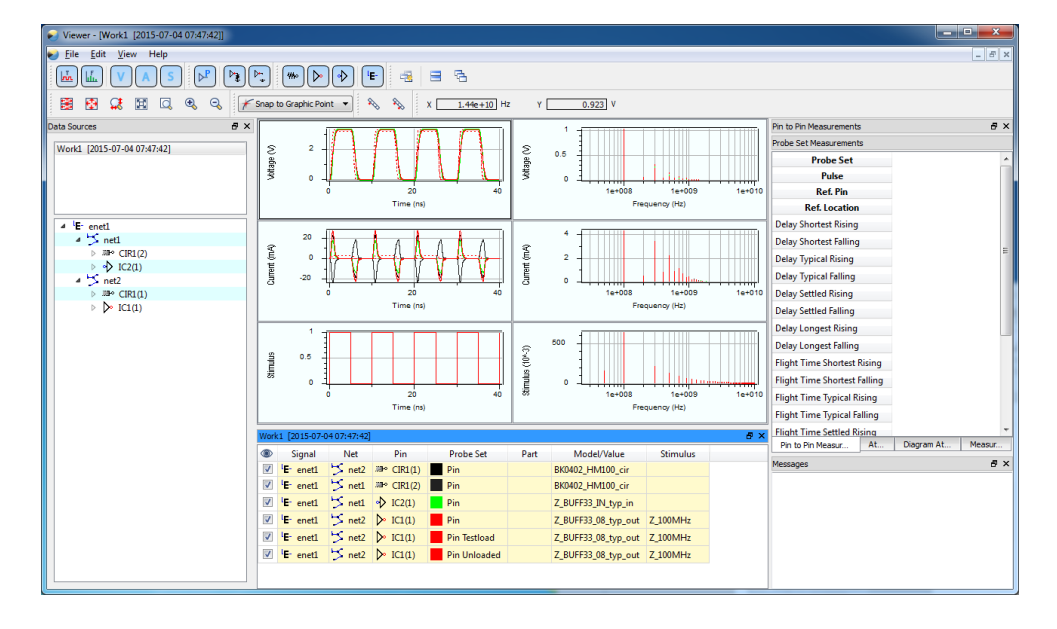

## 5. Import the simulation model (Lightning)

(Skip to Chapter 7 if you use Design Force SI/PI.)

1. Start the [Simulation Library Manager] from [CAD File Manager], and then select [File] - [Import] from menu bar.

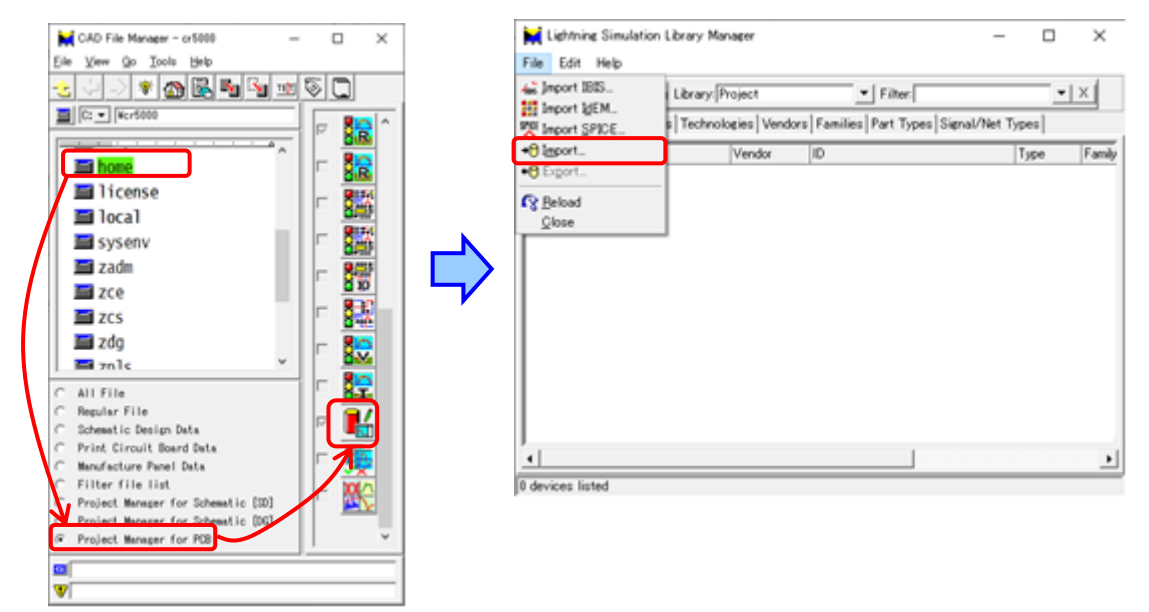

2. Select [Browse] and open [Capacitor\_TY\*\*.ixfz] or [FerriteBeads\_TY\*\*.ixfz] file.

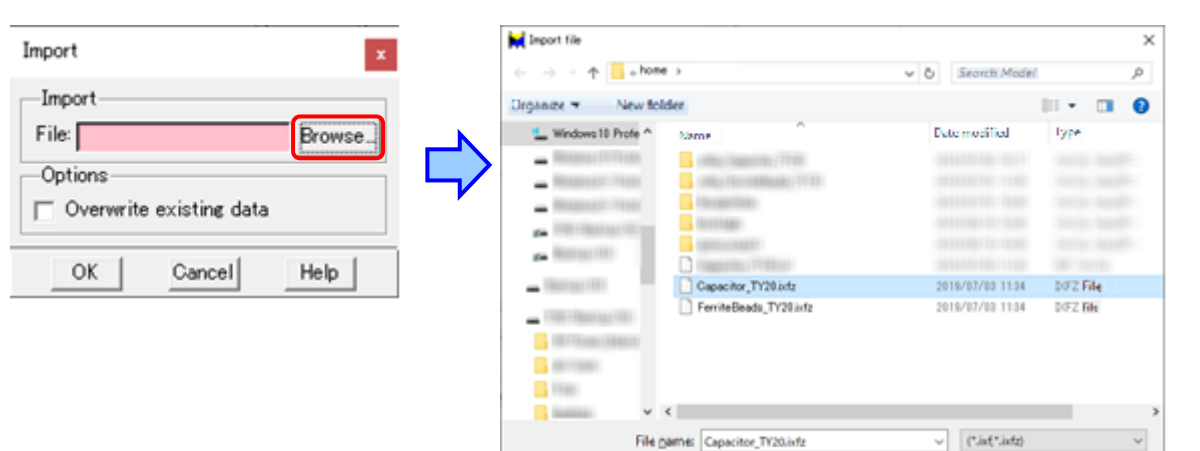

Open 🔻 Cancel

#### 3. Select [OK].

| Import                             |        | ×    |  |  |  |  |
|------------------------------------|--------|------|--|--|--|--|
| Import                             |        |      |  |  |  |  |
| File: C:/home/Capacitor_TY2 Browse |        |      |  |  |  |  |
| -Options                           |        |      |  |  |  |  |
| C Overwrite existing data          |        |      |  |  |  |  |
| ОК                                 | Cancel | Help |  |  |  |  |

| Lightning Simulation Lib<br>File Edit Help                                                                                                    | ary Manager                                                                                                    | - 🗆 X                                                                                                    |
|----------------------------------------------------------------------------------------------------|----------------------------------------------------------------------------------------------------|----------------------------------------------------------------------------------------------------|
| 🐨 🗅 😅 🗈 🗙 🏘 Li                                                                                                    | brary: Project 💽 Filter:                                                                                                    | • X                                                                                                    |
| Devices Models Packages                                                                                                    | Technologies Vendors Families Part Ty                                                                                                    | pes Signal/Net Types                                                                                                 |
| Name (v)                                                                                                    | Vendor ID                                                                                                    | Type Fa 📥                                                                                                    |
| UMK925AB7106_M-P<br>UMK925AB7106_MHP<br>UMK925B7105_NHT<br>UMK925B7225_MHP<br>UMK925B7335_M-P<br>UMK925B7335_MHP<br>UMK925B7475_M-P<br>UMK925B7475_N-TR<br>UMK925BJ106_M-P<br>UMK925BJ106_MHP<br>UMK925BJ106_MHP<br>UMK925BJ475_N-T | TAIYO_YUDEN<br>TAIYO_YUDEN<br>TAIYO_YUDEN<br>TAIYO_YUDEN<br>TAIYO_YUDEN<br>TAIYO_YUDEN<br>TAIYO_YUDEN<br>TAIYO_YUDEN<br>TAIYO_YUDEN<br>TAIYO_YUDEN<br>TAIYO_YUDEN<br>TAIYO_YUDEN<br>TAIYO_YUDEN<br>TAIYO_YUDEN<br>TAIYO_YUDEN | N-PORT<br>N-PORT<br>N-PORT<br>N-PORT<br>N-PORT<br>N-PORT<br>N-PORT<br>N-PORT<br>N-PORT<br>N-PORT<br>N-PORT<br>N-PORT |
| UMK325BJ475_NHT<br>UMK325LD105_N-T<br>UMK325LD475_M-P<br>XMK432B7472_Y-TE                                                                                                    | TAIYO_YUDEN<br>TAIYO_YUDEN<br>TAIYO_YUDEN<br>TAIYO_YUDEN<br>TAIYO_YUDEN                                                                                                    | N-PORT<br>N-PORT<br>N-PORT<br>N-PORT                                                                                 |

4. The simulation models are imported to [Lightning Simulation Library Manager].

## 6. Example of using the simulation models (Lightning)

1. Start the [Lightning Scenario] from [CAD File Manager].

(It is same procedure if you use [Lightning Realize] or [Lightning Verify].)

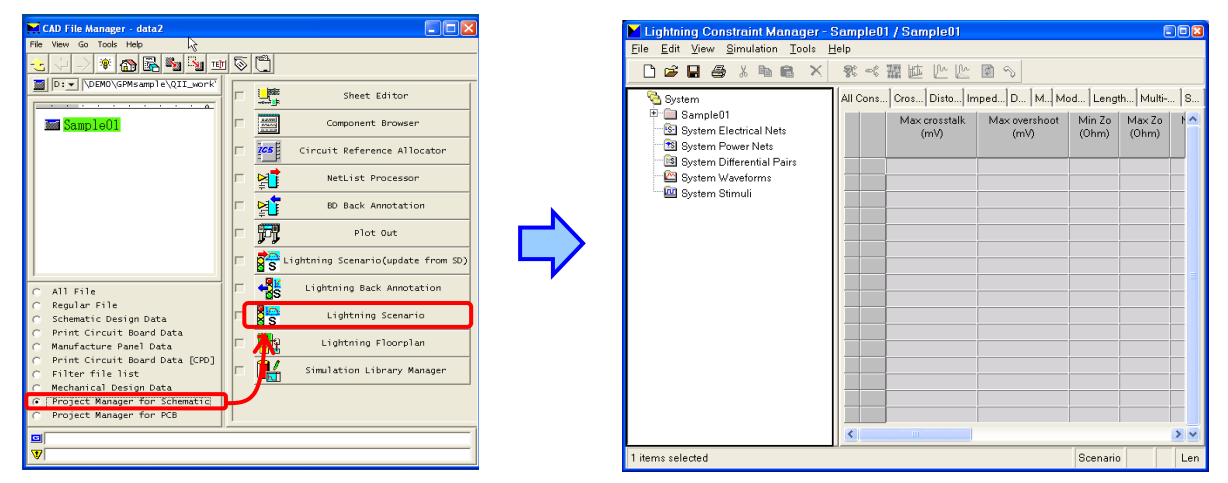

2. In the tree-view of the **[Constraint Manager]**, select **['Scenarios']** and then select **[New] - [Scenario]** by clicking the right mouse button to create new scenario.

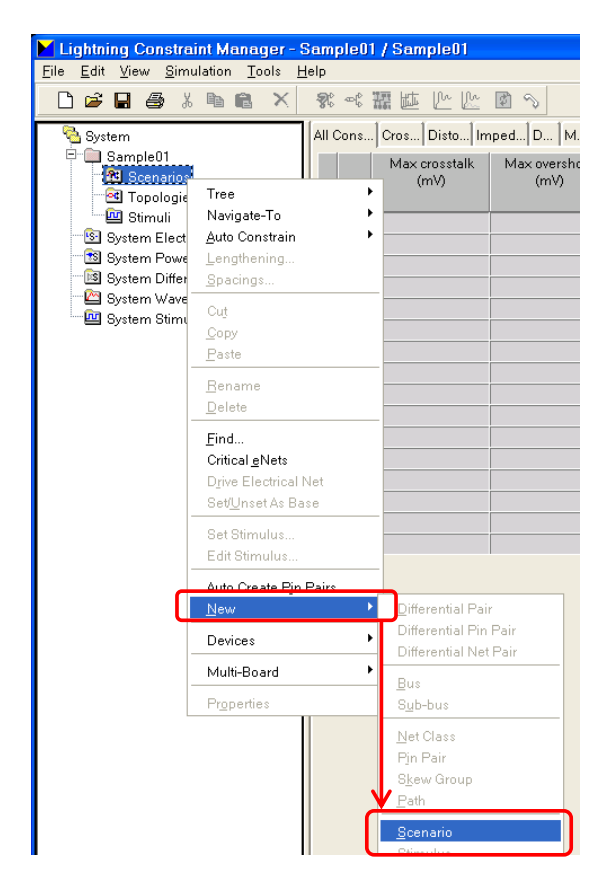

3. Select **[Finish]** and input scenario name into the following **Name** dialog, and then click **[OK]**.

| Create Scenario 🛛 🛛 🛛                                                          | Name            | X |
|--------------------------------------------------------------------------------|-----------------|---|
| Create a scenario from     Selected items     Selected item and its aggressors | Name: Scenario1 | _ |
| Empty     Sack Finish Cancel Help                                              |                 |   |

4. Select this new scenario from Tree-view of Constraint Manager and then click **[Scenario Editor]** icon on top menu to invoke '**Scenario Editor**'.

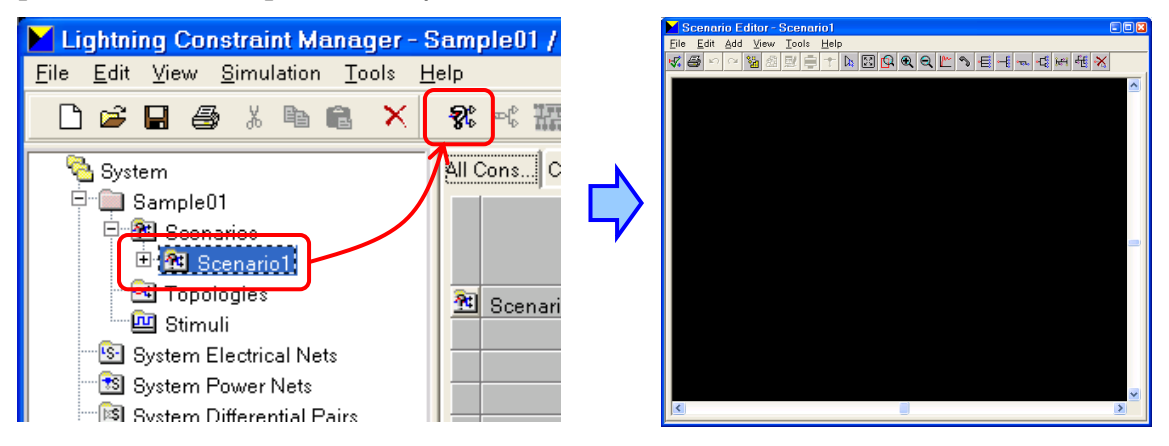

5. Select Add Symbol icon and then select N-Port symbol icon from following Add Symbol dialog.

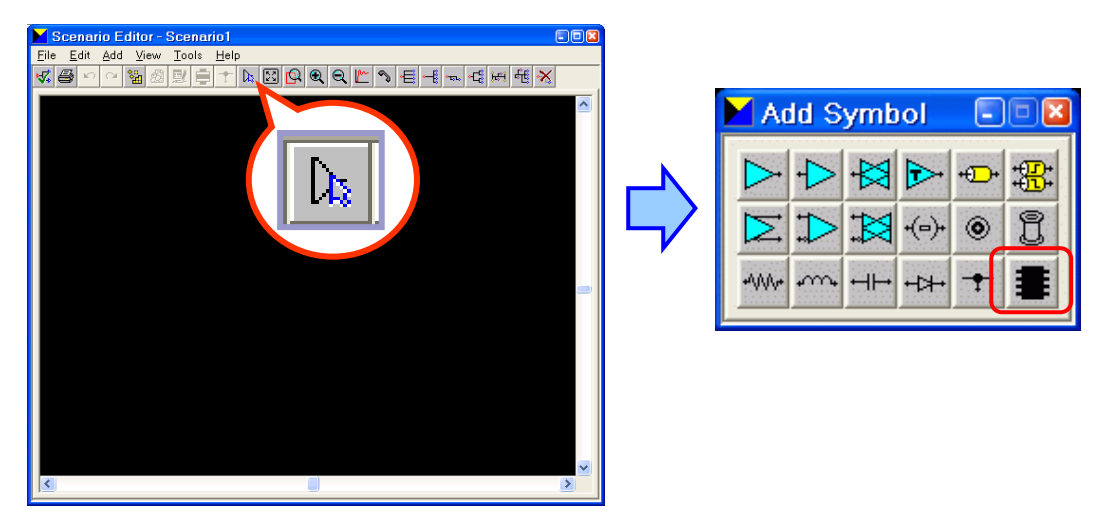

6. Click **'Value'** column in **'Component'** dialog and select appropriate number of pins. (Below is a case of 2 pins)

| Component | i  |       |        | × |        | Pin Count | ×        |
|-----------|----|-------|--------|---|--------|-----------|----------|
| Attribute |    | Value |        |   |        | 0         |          |
| Pin Count |    |       |        | _ |        | 3         | <u>^</u> |
|           |    |       |        |   |        | 4         |          |
|           |    |       |        |   |        | 5         |          |
|           | OK |       | Cancel |   |        | 16        |          |
|           |    | 1     |        |   |        | ОК        | Cancel   |
|           |    |       |        |   | $\sim$ |           |          |
| Component | ł  |       |        | 8 |        |           |          |
| Attribute |    | Value |        |   |        |           |          |
| Pin Count |    | 2     |        |   |        |           |          |
|           |    |       |        |   |        |           |          |
|           |    |       |        |   |        |           |          |
|           | OK |       | Cancel |   |        |           |          |

7. Place N-Port symbol on the canvas. (Put '**Esc**' key to finish this command)

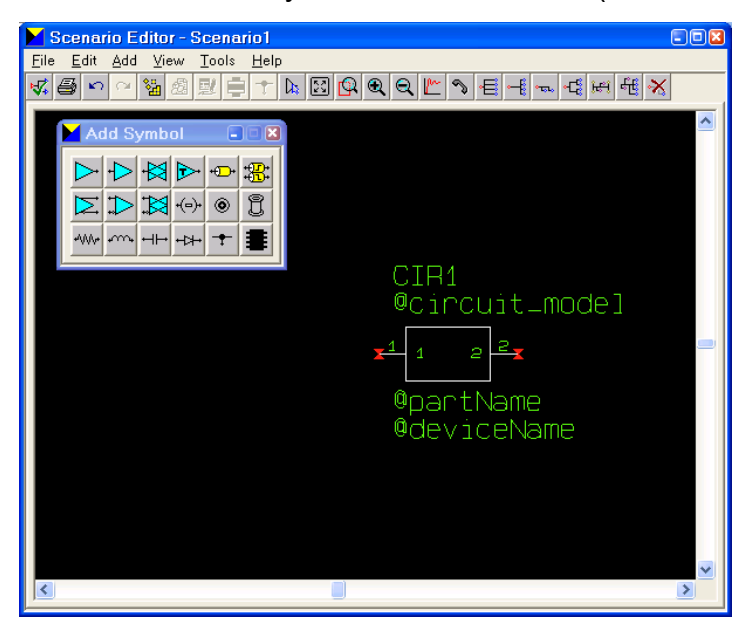

8. Complete the topology by placing and connecting the drivers, receivers and transmission lines in the same way.

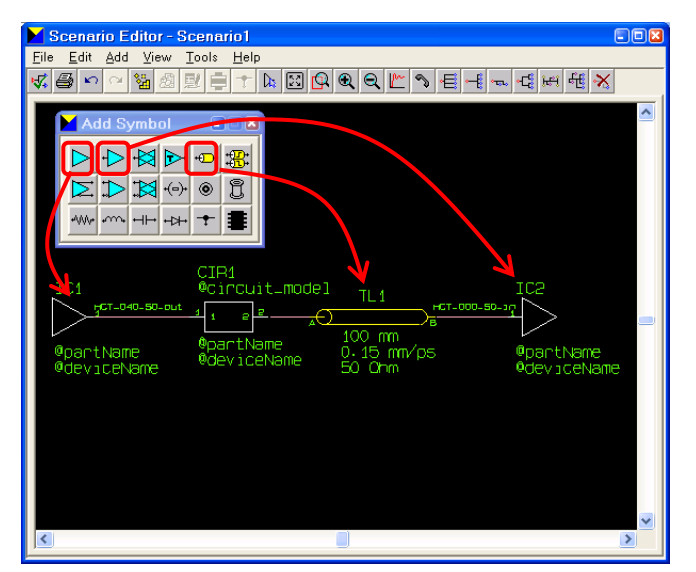

9. (Assign the simulation model to the placed N-Port symbol.)

Double click the N-Port symbol and open Model Information dialog.

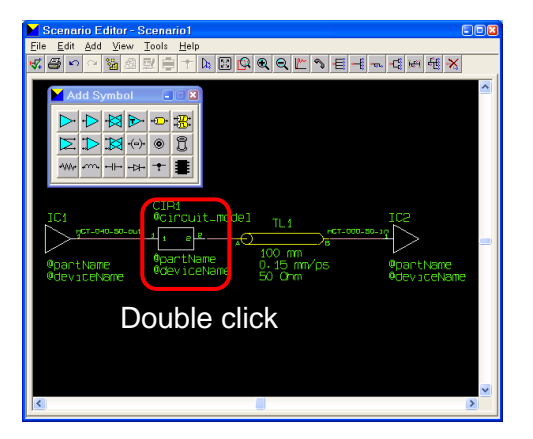

| Value |            |
|-------|------------|
|       |            |
|       |            |
| CIR1  |            |
|       |            |
|       |            |
|       |            |
|       | Default Va |
|       | U.RI       |

10. Select ['Circuit Model'] tab and click [Select Model...] button to open 'Model Selection' dialog which shows a list of simulation models.

| Component Pin Circuit Model     | ite/Proj           |
|---------------------------------|--------------------|
| Library S                       | ite/Proi           |
| Attribute Value                 |                    |
| Circuit Model                   | Name (v)           |
| FBMH160                         | 8_HL12             |
| FBMH160                         | 8_HL12             |
|                                 | 8_HL22             |
| FBMH160<br>FBMH160              | 8_HL221<br>8_HL300 |
| Select Model FBMH160<br>FBMH160 | 8_HL300<br>8 HL300 |
| FBMH160                         | 8_HL331<br>8_HL331 |
| OK Cancel FBMH160               | 8_HL33             |
| FBMHI0U<br>FBMH10U              | 8_HL47<br>8_HL471  |

| Library: Site/Project | •       | Name:   | Tec        | hnology: | *      | -               | <u> </u>                       |
|-----------------------|---------|---------|------------|----------|--------|-----------------|--------------------------------|
| Name (v)              | Type    | Source  | Technology | VCC      | #Nodes | Characteristics | Comment                        |
| FBMH1608 HL121-T8 cir | Circuit | Project |            | 0.0      | 2      |                 | TAIYO YUDEN, 1608, Z=120ohm(10 |
| FBMH1608 HL121-TV cir | Circuit | Project |            | 0.0      | 2      |                 | TAIYO YUDEN, 1608, Z=120ohm(10 |
| FBMH1608 HL121-T cir  | Circuit | Project |            | 0.0      | 2      |                 | TAIYO YUDEN, 1608, Z=120ohm(10 |
| FBMH1608_HL221-T8_cir | Circuit | Project |            | 0.0      | 2      |                 | TAIYO YUDEN, 1608, Z=220ohm(10 |
| FBMH1608_HL221-TV_cir | Circuit | Project |            | 0.0      | 2      |                 | TAIYO YUDEN, 1608, Z=220ohm(10 |
| FBMH1608_HL221-T_cir  | Circuit | Project |            | 0.0      | 2      |                 | TAIYO YUDEN, 1608, Z=220ohm(10 |
| FBMH1608_HL300-T8_cir | Circuit | Project |            | 0.0      | 2      |                 | TAIYO YUDEN, 1608, Z=30ohm(100 |
| FBMH1608_HL300-TV_cir | Circuit | Project |            | 0.0      | 2      |                 | TAIYO YUDEN, 1608, Z=30ohm(100 |
| FBMH1608_HL300-T_cir  | Circuit | Project |            | 0.0      | 2      |                 | TAIYO YUDEN, 1608, Z=30ohm(100 |
| FBMH1608_HL331-T8_cir | Circuit | Project |            | 0.0      | 2      |                 | TAIYO YUDEN, 1608, Z=330ohm(10 |
| FBMH1608_HL331-TV_cir | Circuit | Project |            | 0.0      | 2      |                 | TAIYO YUDEN, 1608, Z=330ohm(10 |
| FBMH1608_HL331-T_cir  | Circuit | Project |            | 0.0      | 2      |                 | TAIYO YUDEN, 1608, Z=330ohm(10 |
| FBMH1608_HL471-T8_cir | Circuit | Project |            | 0.0      | 2      |                 | TAIYO YUDEN, 1608, Z=470ohm(10 |
| FBMH1608_HL471-TV_cir | Circuit | Project |            | 0.0      | 2      |                 | TAIYO YUDEN, 1608, Z=470ohm(10 |
| FBMH1608_HL471-T_cir  | Circuit | Project |            | 0.0      | 2      |                 | TAIYO YUDEN, 1608, Z=470ohm(10 |
| FBMH1608_HL600-T8_cir | Circuit | Project |            | 0.0      | 2      |                 | TAIYO YUDEN, 1608, Z=60ohm(100 |
| FBMH1608_HL600-TV_cir | Circuit | Project |            | 0.0      | 2      |                 | TAIYO YUDEN, 1608, Z=60ohm(100 |
| FBMH1608 HL600-T cir  | Circuit | Project |            | 0.0      | 2      |                 | TAIYO YUDEN, 1608, Z=60ohm(100 |

11. Select appropriate simulation model and click **[OK]**.

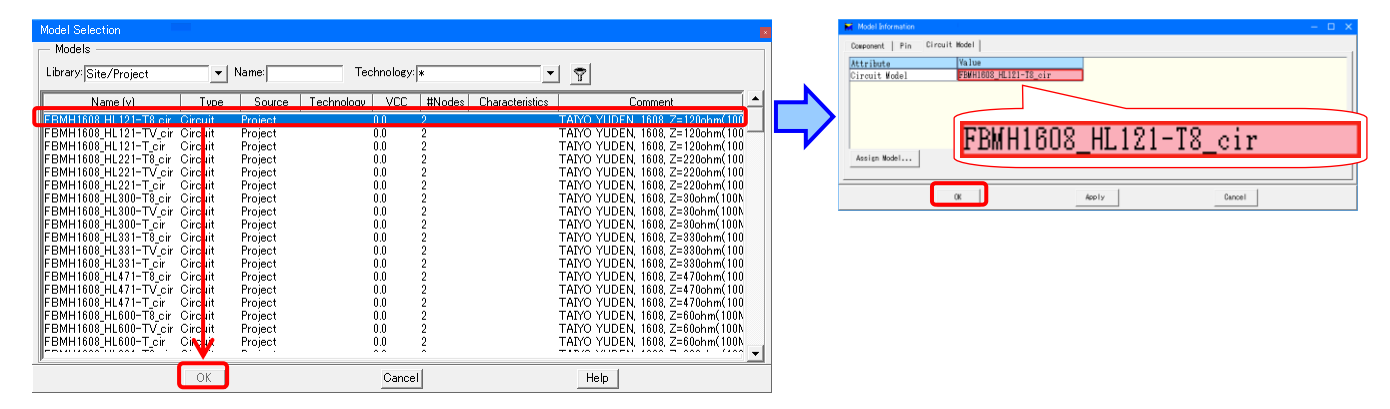

Now the simulation model is assigned to the symbol.

12. You can run the simulation by clicking ['Simulation'] icon, and the result can be shown through the waveform viewing dialog.

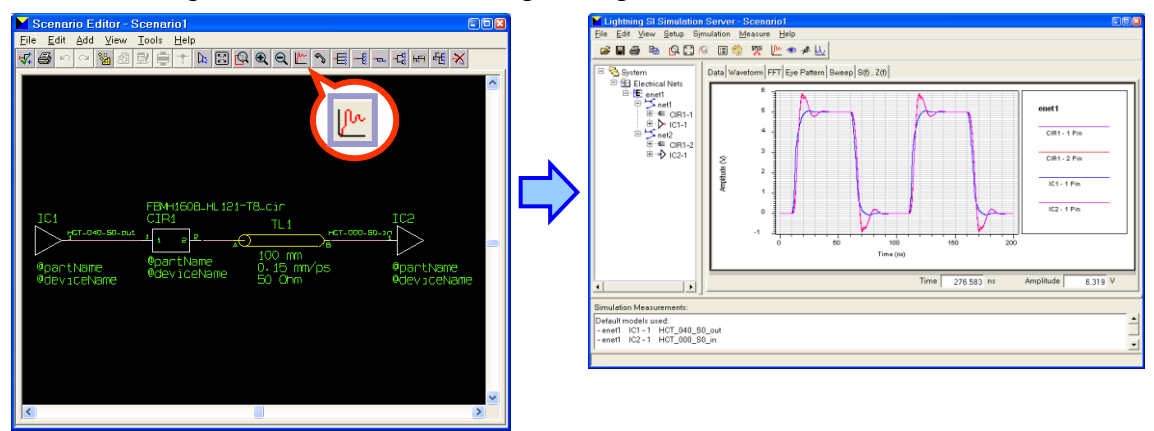

## 7. Make use of footprint data to the board design

Footprint data **[Capacitor\_TY\*\*.ftp]** and **[FerriteBeads\_TY\*\*.ftp]** can be copied to the footprint library that you are currently using by "Copy CDB library". (\*)

\* Please read the notes on the next page.

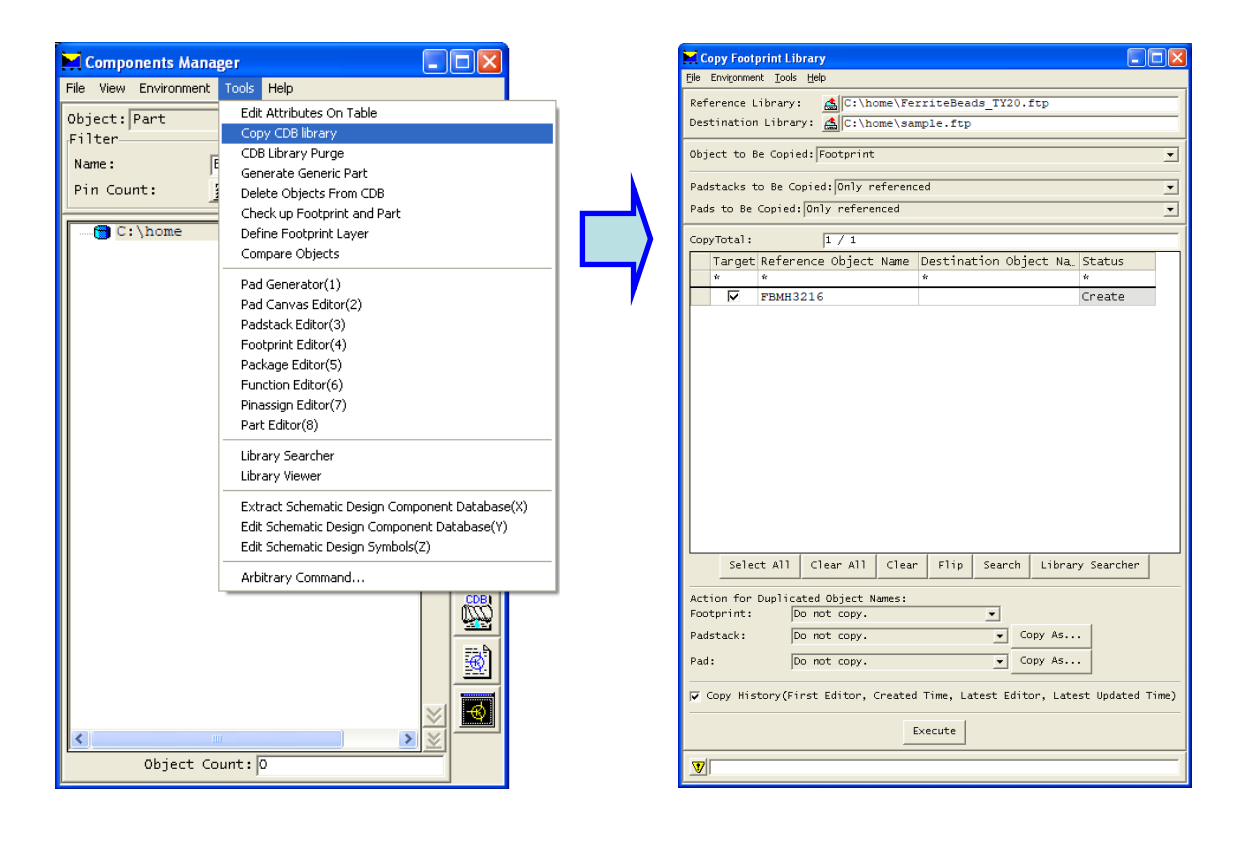

### Notes on making use of footprint data

Items depending on the layer structure (padstack etc.) of this library are based on the sample data "BDsample" provided by Board Designer.

This board data exist in <the folder where Board Designer is installed>¥data¥Bdsample.

In case that your layer structure is different from that of "BDsample", you need to edit the data depending on the layer structure. Please change the layer name to the one you are using at the footprint registration menu of Board Designer as follows.

| No | Layer Name  | Layer Type       |
|----|-------------|------------------|
| Ŕ  | 'n          | 'n               |
| 1  | COND_A      | Conductor        |
| 2  | SYMBOL_A    | Symbol Mark Lay… |
| 3  | COMP_AREA_A | Component Area … |
| 4  | METAL_A     | Metal Mask Layer |
| 5  | RESIST_S_A  | Resist Layer     |
| 6  | HOLE        | Hole Layer       |

## The layer structure of this library (Based on BDsample)

## 8. Make use of symbol data to the circuit diagram

You can use symbol data (Capacitor.smb, FerriteBeads.smb) on Design Gateway/System Designer by inserting them to the symbol library that you are using. If you are operating LCDB, you can also search components by concerning components data with symbols.

| Design Editor - C:/home/CR8_MASTER/DESIGN/DESIGN1/DESIGN1.sdm                                                                                                    | - 🗆 ×                                             |                                                  |
|----------------------------------------------------------------------------------------------------|---------------------------------------------------|--------------------------------------------------|
| File Edit View Sheet Design Hierarchy Draw Design-Assist System Circuit Tool Analysis Window Help                                                                                                    |                                                   | Elibrary Viewer – L X                            |
| ■■●約●■X型×型                                                                                                    |                                                   | Eile View Environment Templates Tools Help       |
| Design Tree View + # X Sheet Editor - DESIGN1.cir/001.sht ×                                                                                                    | Component Panel 🗸 🖶 🗙                             |                                                  |
|                                                                                                    | Search condition input                            |                                                  |
| DESIGN1.cir                                                                                                    | Middle Class * V Auto search                      | Part V FBTH1608_HE102-T                          |
| > construction of the second second s | Minor Class ALL V Auto load                       |                                                  |
| > 😋 log                                                                                                    | Search Prope Search Condition                     | Component Data Sheet : PART_FBTH1608_HE102-T     |
| > 20 Design Resource                                                                                                    | Part Name(PW                                      | Stock JD                                         |
|                                                                                                    | Number Of Pins                                    | eeckage symbol (positive negative): FerriteBeads |
|                                                                                                    | Parts Status                                      |                                                  |
|                                                                                                    | EOL Status                                        |                                                  |
|                                                                                                    | Search Clear All Clear                            |                                                  |
|                                                                                                    | Search result/Parts select                        | 1 0 1 0                                          |
|                                                                                                    | FBTHL608_HE102-T                                  |                                                  |
|                                                                                                    | a PETHTOUS_HEIDI-T Detail                         |                                                  |
|                                                                                                    | 4 FBTH1608,HE221-T Add Property                   |                                                  |
|                                                                                                    | C PRTIMON IPATO T                                 |                                                  |
|                                                                                                    |                                                   |                                                  |
|                                                                                                    | Multiple Components                               |                                                  |
|                                                                                                    | Change                                            |                                                  |
|                                                                                                    | Reference setting                                 |                                                  |
|                                                                                                    | Range 1 ~ Select from list                        |                                                  |
|                                                                                                    | Reference Auto Generate                           |                                                  |
|                                                                                                    | Symbol shape setting                              | Footprint Name (for A side):                     |
| F                                                                                                    | $\mathcal{M}$                                     | 1010300                                          |
|                                                                                                    | ~ ~ ~                                             |                                                  |
|                                                                                                    | 4 ▶ Symbol Count:1 FerriteBeads.smb ~             |                                                  |
|                                                                                                    | Gote No 1 /1 Select Gate                          |                                                  |
|                                                                                                    | All of property value with variation              |                                                  |
|                                                                                                    | Property value of same parts                      |                                                  |
|                                                                                                    | Place Ohange                                      | ₩ <del>Ψ</del> *                                 |
| Design View                                                                                                    | Parts input/Parts select                          |                                                  |
| Command: Select:                                                                                                    | Communication with layout 🚥 Start: 1 Snap to Grid |                                                  |
|                                                                                                    |                                                   |                                                  |
|                                                                                                    |                                                   |                                                  |
|                                                                                                    |                                                   |                                                  |
|                                                                                                    |                                                   | Part Level' unknown                              |
|                                                                                                    |                                                   | Package Name: FBTH1608                           |
|                                                                                                    |                                                   | Jumper 21 ho                                     |
|                                                                                                    |                                                   | 7 uken data 2001/08/14                           |

## Example of components search in LCDB operation

#### **Enquiries about Zuken EDA product operations**

Please contact Zuken local office for Zuken EDA products. If you are not certain, please go to <u>Zuken web site <a href="http://www.zuken.com/>">Liken web site <a href="http://www.zuken.com/>">http://www.zuken.com/></a> and refer 'Contact'.</u>